# UW Extension Websites

# WordPress Guide: Adding Events to the M.E. Calendar

## Step 1: Login to you WordPress website.

Step 2: Click "M.E. Calendar" and "All Events".

| 🚯 🔏 Weston County                              | 0 + New View Posts Updates O PA Assets                                                                                                    |                         |       |                       |                                   |           |                           | Howdy, uwe               | westoncounty |
|------------------------------------------------|----------------------------------------------------------------------------------------------------|-------------------------|-------|-----------------------|-----------------------------------|-----------|---------------------------|--------------------------|--------------|
| <ul> <li>Dashboard</li> <li>Jetpack</li> </ul> | Events Add Event                                                                                                    |                         |       |                       |                                   |           | Tumbleweeds               | Scre                     | en Options 🔻 |
| 📌 Posts                                        | Bulk actions <ul> <li>Apply</li> <li>All dates</li> <li>Show all locations</li> <li>Show all Ca</li> <li>Show all Ca</li> <li>Show all</li></ul> | tegories 🗸 🛛 Start Date |       | Filter Expired Events | Upcoming Events                   |           | 24 items                  | 1                        | of 2 > »     |
| 93 Media                                       | Title                                                                                                    | Author                  | Stats | Category              | Location                          | Organizer | Start Date                | End Date                 | Repeat       |
| <ul> <li>Pages</li> <li>Comments</li> </ul>    | Record Book Help Session                                                                                                    | Erin Persche            | ul    | 4-H                   | Weston County Extension           | 3         | July 12, 2022<br>3:00 pm  | July 12, 2022<br>5:00 pm |              |
| 🛗 M.E. Calendar 🔫                              | State Shooting Sports Step #2                                                                                                    | Erin Persche            | al    | 4-H,Shooting Sports   | Wyoming State<br>Fairgrounds      |           | July 7, 2022<br>8:00 am   | July 10, 2022<br>6:00 pm |              |
| All Events                                     | Dog and Cat ID and Vaccination Records Due                                                                                                    | Erin Persche            | al    | 4-H.Dogs              | Weston County Extension<br>Office |           | July 1, 2022<br>8:00 am   | July 1, 2022<br>6:00 pm  |              |
| Tags<br>Categories                             | Market Goat Workshop                                                                                                    | Erin Persche            | al    | 4-H                   | Weston County<br>Fairgrounds      |           | June 26, 2022<br>12:30 pm | June 26, 2022<br>3:30 pm |              |

**Step 3:** Search to see if your Event is already in the M.E. Calendar. The event may have been added to the calendar and has expired.

- If yes, you can hover over the title and click "Duplicate". Go to Step 4!
- If **no**, click "Add Event" and go to Step 5!.

| <ul> <li>Comments</li> <li>M.E. Calendar</li> </ul> | ul (24) Mine (4)   Published (26)<br>Buik argues #3 - 1007   All dates - Show all locations - Show all Categories - Start Date   Filter   Expired Events   Upcoming Events |                        |       |                 |                                     |           |                            | Tumbleweeds              |        |
|-----------------------------------------------------|----------------------------------------------------------------------------------------------------|------------------------|-------|-----------------|-------------------------------------|-----------|----------------------------|--------------------------|--------|
| M.E. Calendar<br>All Events<br>Add Event            | Title                                                                                                    | Author<br>Erin Persche | Stats | Category<br>4-H | Location<br>Weston County Extension | Organizer | Start Date<br>May 19, 2022 | End Date<br>May 19, 2022 | Repeat |
| Tags<br>Categories                                  | Edit   Quick Edit   Trash   View   Duplicate                                                                                                    | Author                 | Stats | Category        | Office                              | Organizer | 4:00 pm<br>Start Date      | 5:00 pm<br>End Date      | Repeat |
| Labels<br>Locations                                 | Bulk actions                                                                                                    |                        |       |                 |                                     |           |                            |                          | 1 item |

## Step 4: Event has been duplicated.

- a. Check the title and correct. The duplicated version will show a title of "Copy of .....".
- b. Check the description in the center area and correct.
- c. Check the "Categories" and correct if needed.
- d. Updated the "Date and Time"

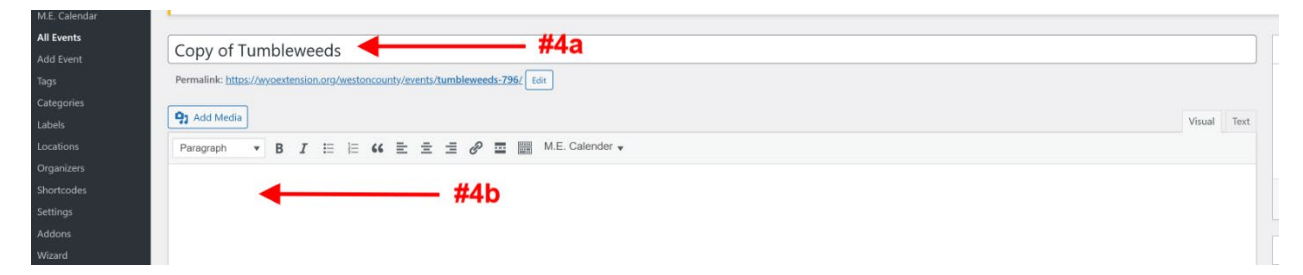

| Go Pro          |                 |                                                            | Colonia A.M. A           |
|-----------------|-----------------|------------------------------------------------------------|--------------------------|
| Import / Export |                 | #4C ————                                                   | categories A V =         |
| Support         |                 |                                                            | All Categories Most Used |
| + Teams         | Word count: 0   | Last edited by Erin Persche on December 1, 2022 at 4:30 pm | 2                        |
| Widget Blocks   | Event Details   | A ¥ *                                                      | NFS                      |
| Elementor       | Date And Time   | #4d                                                        | Robotics                 |
| 🗁 Templates     | Event Repeating | Date And Time                                              | Shooting Sports          |
| Appearance      | Event Data      | m Start Date                                               | + Add New Category       |
| 🖌 Plugins       |                 | 2022-05-19 4 ~ : 00 ~ PM ~                                 |                          |
| 🕹 Users         | Hourly Schedule |                                                            | Event Color ^ V *        |
| Tools عکم       | Location/Venue  | in fnd Date                                                | Select Color             |
| 🖬 Settings      | Links           | 2022-05-19 5 · ; 00 · PM ·                                 |                          |

- e. Check the Event Repeating (if appropriate).
  - Click "Event Repeating"
  - Select "Advanced" from the Repeats dropdown to set a repeating event to occur on a set day of the week or month.
  - Set the "Ends Repeat" (if appropriate).

|                                                                                                    | noway, and we we as including  |
|----------------------------------------------------------------------------------------------------|--------------------------------|
| All Events                                                                                                    | All Categories Most Used       |
| Add Event Word count 0 Last edited by uneversion country on December 1, 202, at                                                                                                    | (t 4:54 pm)<br>√ 4-H           |
| lags                                                                                                    | NFS                            |
| Categories Exempt Security Security Sec | Dogs                           |
| Labels Date And Time #4e                                                                                                    | Robotics                       |
| Locations Repeating                                                                                                    | Shooting Sports                |
| Organizers Event Repeating                                                                                                    | + Add New Category             |
| Shortcodes Event Data                                                                                                    | The ten suggery                |
| Settings Repeats Advanced V                                                                                                    |                                |
| Addons Hourly Schedule                                                                                                    | Event Color A V A              |
| Wizard                                                                                                    | Select Color                   |
| Go Pro Location/Venue PINK Sun Mion Tale Vied (multimodel)                                                                                                    |                                |
| Import / Export Links Second Sun Mon Tue Wed Thu In                                                                                                    |                                |
| Support Click to set day(s).                                                                                                    |                                |
| + Teams Organizer View Sum Mon Live View The Sat                                                                                                    | •                              |
| → Widget Blocks Cost Fourth Sun Mon Tue Wed Thu Fri Sat                                                                                                    |                                |
| Elementor     Elementor        |                                |
| Sto Science / Event satus                                                                                                    | Event Labels                   |
| er rempares                                                                                                    |                                |
| Appearance Ends Repeat                                                                                                    |                                |
| jór Plugins                                                                                                    |                                |
| A there                                                                                                    |                                |
|                                                                                                    |                                |
|                                                                                                    | fortunal investor and a set of |
| El Settings                                                                                                    | reactined image                |
| Sucuri Security                                                                                                    | Set featured image             |
| Promium Addons Show only one occurrence of this event for Elementor                                                                                                    |                                |
| 💼 Wordleno 🔴                                                                                                    |                                |
| Collapse mena                                                                                                    |                                |

- f. Check the Location/Venue and Organizer.
  - You can select an existing location or add a new location. To add a new location, scroll to the top of the dropdown menu under "Event Main Location".
  - You can select an existing organizer or add a new organizer. To add a new organizer, scroll to the top of the dropdown menu under "Event Main Organizer".

| NOU EVEN        | word counc u              | Last earlea by uneversion country on Liecember 1, 2022 BL 4034 pm |                    |
|-----------------|---------------------------|-------------------------------------------------------------------|--------------------|
| Tags            |                           |                                                                   | ✓ 4-H              |
| Categories      | Event Details             | •#4f                                                              | U NFS              |
| Labels          | Date And Time             |                                                                   | Babatics           |
| Locations       |                           | Event Main Location                                               | Shooting Sports    |
| Organizers      | Event Repeating           |                                                                   |                    |
| Shortcodes      |                           | Western County Extension office 🔺 📀                               | + Add New Category |
| Settings        | Event Data                |                                                                   |                    |
| Addons          | Hourly Schedule           |                                                                   | Event Color ^ ~ +  |
| Wizard          | <b>K</b>                  | Hide location                                                     |                    |
| Go Pro          | Location/Venue            | Insert a new location                                             | Select Color       |
| Import / Export | Links                     | Combile Bank Muniters Section if you like.                        |                    |
| Support         |                           | California di over numera                                         |                    |
| + Teams         | Organizer                 | Mallo Camp                                                        |                    |
| Widget Blocks   |                           | Newcastle High School                                             |                    |
| A mager blocks  | Cost                      | Pinnarle Rank                                                     |                    |
| Elementor       | SEO Schema / Event Status |                                                                   | Event Labels       |
| Templates       |                           |                                                                   |                    |
|                 | Excernt                   | A Y 4                                                             |                    |
| Appearance      |                           |                                                                   |                    |

- g. There are additional options that you can use including an hour schedule, links, and cost. Use these as appropriate.
- h. If you do not want comments or questions about the event, uncheck the "Allow Comments" under Discussion.
- i. Last step, click the "Publish" at the top of the page.

## Step 5: Add a New Event.

- a. Add the Event Title.
- b. Add an Event Description (if appropriate).
- c. Select the correct category or categories. All events will display in the calendar on the homepage. Only events with a category of 4-H, will display on the 4-H pages.

| Weston County     | O + New Updates | • PA Assets   |                 |     |             | Howdy, u                     | wewestoncounty |
|-------------------|-----------------|---------------|-----------------|-----|-------------|------------------------------|----------------|
| Dashboard         | Add New Event   |               |                 |     |             | Sci                          | reen Options 🔻 |
| Ø Jetpack         | Add title 🗲     | #5a           |                 |     |             | Publish                      | ~ ¥ . A        |
| 🖈 Posts           |                 |               |                 |     |             |                              |                |
| 9 Media           |                 |               |                 |     |             | Save Draft                   | Preview        |
| Pages             | 91 Add Media    |               |                 |     | Visual Text | 9 Status: Draft Edit         |                |
| Comments          | Paragraph • B   |               | M.E. Calender 🗸 |     |             | Visibility: Public Edit      |                |
| 🛄 M.E. Calendar 📢 |                 |               |                 |     |             | Publish immediately Edi      | <u>it</u>      |
| ME Colorday       |                 | #5b           |                 |     |             |                              | Publish        |
|                   |                 |               |                 |     |             |                              | _              |
| Add Event         |                 |               |                 |     |             | Tags                         | ~ ¥ .*         |
|                   |                 |               |                 |     |             | r                            |                |
|                   |                 |               |                 |     |             |                              | Add            |
|                   |                 |               |                 |     |             | Separate tags with commas    |                |
|                   |                 |               |                 |     |             | Choose from the most used    | tags           |
| Organizers        |                 |               |                 |     |             |                              |                |
| Settions          |                 |               |                 | #5c |             | Categories                   | ~ ¥ . +        |
|                   |                 |               |                 |     |             | All Conception and and these |                |
|                   | Word count: 0   |               |                 |     |             | All Categories Most Used     | 1              |
|                   |                 |               |                 |     |             | 4-H                          |                |
|                   | Event Details   |               |                 |     | ^ ¥ *       | Dogs     Robotics            |                |
|                   | Date And Time   |               |                 |     |             | Shooting Sports              |                |
| + Tearns          | Event Repeating | Date And Time |                 |     |             | NFS NFS                      |                |
| 📌 Widget Blocks   | Event Repeating | m Start Date  |                 |     |             | + Add New Category           |                |
| O //              | Event Data      | Start Date    | 8 ~ . 00 ~ AM ~ |     |             |                              |                |
| Ciementor         | Hourly Schedule |               |                 |     |             | Event Color                  | A X 4          |
| Templates         | ,               | Ford Date     |                 |     |             |                              |                |
| Appearance        | Location/Venue  | End Date      | 6 V 00 V 04 V   |     |             | Select Color                 |                |
| Pluging           | 377             | LIN Date      | 0 - : 00 ° PM ° |     |             |                              |                |

d. Under "Event Details", set the date and time.

| 🚯 📸 Weston County 🖣 | 0 + New Updates O PA As      | sset                          | Howdy, uwewestoncounty 🔲  |
|---------------------|------------------------------|-------------------------------|---------------------------|
| All Events          |                              |                               | All Character Maniford    |
| Add Event           | Word count: 0                |                               | All Categories Most Used  |
| Tags                |                              |                               | 4-H                       |
| Categories          | Event Details                | ~ ~ *                         | Dogs                      |
| Labels              | Date And Time                |                               | Shooting Sports           |
| Locations           |                              | Date And Time #5d             | □ NFS                     |
| Organizers          | Event Repeating              |                               | Transmission (Constraint) |
| Shortcodes          | Event Data                   | iii Start Date                | + Add New Category        |
| Settings            |                              | Start Date 8 V : 00 V AM V    |                           |
| Monord              | Hourly Schedule              |                               | Event Color ^ V A         |
| Go Pro              | Location/Venue               | m End Date                    | Select Color              |
| Import / Export     | Location, rende              | End Date 6 ~ : 00 ~ PM ~      |                           |
| Support             | Links                        |                               |                           |
| 4                   | Organizar                    | All-day Event                 | •••••                     |
| T leams             | organizer                    | Hide Event Time               | •                         |
|                     | Cost                         |                               |                           |
| Elementor           | and the second second second | Hide event and lime           | P P                       |
| 🖙 Templates         | SEO Schema / Event Status    | Notes on the time             | Event Labels ^ ~ *        |
|                     |                              |                               |                           |
| Appearance          |                              |                               |                           |
| 🖆 Plugins           |                              | Countdown Method              |                           |
| 📥 Users             |                              |                               |                           |
| Tools مکن           |                              | Inherit from global options 🗸 |                           |
| 5 Settings          |                              |                               | Featured image ^ V *      |
| Sucuri Security     |                              | Visibility                    | Set featured image        |
| Premium Addons      |                              |                               |                           |
| for Elementor       |                              | Show on Shortcodes V          |                           |
| m Wordfence 📀       |                              |                               |                           |
| Collapse menu       |                              |                               |                           |

- e. For Event Repeating, see Step 4e.
- f. For Location/Venue, see Step 4f.
- g. For Organizer, see Step 4f.
- h. Additional options such as hourly schedule, links, and cost can be set.
- i. Last Step Publish!